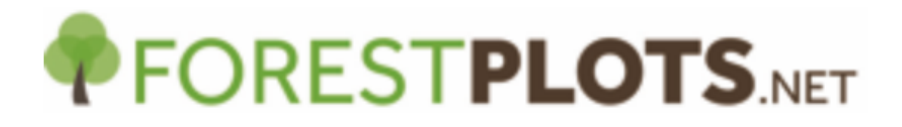

## Como atualizar as determinações

As determinações podem ser atualizadas utilizando 4 métodos:

- a) Durante a importação de um novo censo
- b) Durante a importação de vouchers
- c) **Manualmente,** atualizar cada árvore individualmente através da interface do ForestPlots.net (Ver árvore/Ver liana: aba de detalhas da árvore); ou ainda
- d) Através da seção de Importação dos dados, utilizar o assistente de "Atualização das determinações".

Esta lista de verificação oferece informações de atualizar as determinações utilizando o assistente de "Atualização das determinações" na seção de importação dos dados.

- Acesse o ForestPlots.net e navegue em "Minhas Parcelas" para encontrar a sua parcela.
- Download o arquivo modelo, clicando no ícone verde em "Importação de Dados" "Atualizar Determinações".
- Preencha as colunas do arquivo modelo. Mais informações podem ser encontradas na aba "Definições".
  - Nós recomendamos fazer o download da planilha "Gerenciador de Táxon da parcela" (disponível na seção "Exportar dados") para obter os dados atuais armazenados no ForestPlots.net e exigidos para o preenchimento do arquivo modelo.
  - Nota: Use as colunas Família/ Espécie/Subespécie/ Variedade (e NÃO as colunas Família Recomendada/ Espécie Recomendada/ Subespécie Recomendada/ Variedade Recomendada) da planilha "Gerenciador de Táxon da parcela" para preencher as colunas Família atual/ Nome completo atual da espécie/ Nome atual da subespécie/ Variedade atual do arquivo modelo de Atualização das determinações.
  - Certifique-se que todos os códigos dos vouchers já estão armazenados no ForestPlots.net e estão codificados como "coletados" de um determinado caule
    - Caso o voucher não tenha sido importado ainda, você deve utilizar o assistente "Importar Voucher" ao invés de "Atualizar determinações", inserindo a nova determinação no arquivo modelo de "Importar Voucher".
    - Não é necessário incluir todas as árvores com o mesmo código de voucher (ou seja, Voucher coletado= Não) na planilha de importação. Desde que você inclua o árvoreID e o código do voucher do indivíduo "Coletado", você terá a opção de automaticamente atualizar a determinação das árvores com o mesmo código de voucher durante a etapa de "Verificação de Consistência dos dados" (veja o passo 15).

- Certifique- se de que a coluna "Somente confirmação" esteja preenchida somente com "0", a menos que a nova determinação seja a mesma que a determinação anterior já inserida no banco de dados (portanto, seria apenas uma confirmação, e não uma atualização. No caso de ser uma confirmação insira "1". Somente confirmação = 0 irá atualizar a determinação.
- Salve o arquivo modelo.
  - Certifique-se de que o arquivo não contém colunas extras ou faltando. O formato do arquivo e sequência de colunas deve ser exatamente o mesmo do arquivo utilizado como modelo.
  - Certifique- se de que a primeira linha contenha o cabeçalho das colunas.
- No ForestPlots.net vá até a seção "Minhas parcelas" para encontrar a sua parcela e selecione "Importar dados" e "Atualizar determinações".
- Selecione o arquivo com os dados preparados, e clique em "Próximo".
- Selecione a aba que contém os dados de Determinações preparados, e clique em "Próximo".
- Na tela de **"Identificação do Herbário"**, verifique se o Herbário identificado é o correto, e clique em "Próximo".
  - Caso o Herbário não seja identificado automaticamente, tente encontrá-lo manualmente. Entre em contato com <u>admin@forestplots.net</u> caso o seu herbário não esteja registrado no ForestPlots.net.
- Na tela **"Identificação do Coletor"**, verifique se o coletor identificado está correto e clique em "Próximo".
  - Caso o coletor não seja identificado automaticamente, tente encontrá-lo manualmente e verifique se as iniciais são as mesmas daquelas do arquivo de Importação de vouchers.
- Na tela **"Validação do Código do Voucher"**, verifique que todos os vouchers estão listados e clique em "Próximo".
  - Caso algum dos códigos dos vouchers seja inválido, retorne aos seus dados e verifique, não prossiga com a importação.
- Na tela "Validação das Espécies" verifique se as espécies do seu arquivo correspondem às espécies da Lista Mestra do ForestPlots.net, e clique em "Próximo".
  - Caso alguma espécie apareça como "Espécie não encontrada" tente fazer a encontrá-la manualmente na Lista Mestra. Caso seja uma nova espécie, por favor entre em contato pelo email <u>admin@forestplots.net</u>.
- Na tela "Validação de Subsespécies" verifique se as subespécies e variedades do seu arquivo correspondem com a Lista Mestra de Subespécies do ForestPlots.net, e clique em "Próximo".

- Caso alguma subespécie conste como "Espécie não encontrada" tente encontra-la manualmente na Lista Mestra. Caso seja uma nova subespécie, por favor entre em contato com <u>admin@forestplots.net</u>.
- Na tela "Validação dos dados registrados", verifique se todos os registros que estão listados como "Válidos" (i.e. determinação atual, código do voucher e herbário (caso incluso) no arquivo de importação correspondem com o que está atualmente armazenado no ForestPlots.net para cada ÁrvoreID), e clique "Próximo".
  - Caso algum registro conste como inválido, retorne e verifique sua planilha de dados, não prossiga com a importação.
- Na tela "Verificação de Consistência dos Vouchers" estará listado qualquer código de Voucher faltando da planilha de importação, i.e. ÁrvoreID que consta na planilha, mas possui um "Voucher Coletado" no ForestPlots.net que não está incluído na planilha de importação dos dados.
  - Você pode fazer o download desta lista e verificar qualquer código de voucher adicional.
    - No ForestPlots: Confirmar (+) ou Rejeitar (-) cada um destes vouchers.
      - i. Confirmando: a determinação do Voucher adicional (e todos os caules associados a este) será atualizada.
      - Rejeitando: o voucher adicional (e todos os caules associados a este) permanecerão com a determinação antiga (a atualmente armazenada no ForestPlots.net).

Caso não exista nenhum Voucher faltando, esta tela aparecerá em branco. Clique em "Próximo".

- Na tela "Verificação da Consistência dos dados" listará todos os Árvores IDs da planilha de importação que possuem um "Voucher" na aba "Coletado dos registros". Na segunda aba, "Registros não confirmados", estarão listados qualquer ÁrvoreID do ForestPlots que estão associados à aquele Código de Voucher (por exemplo o caule coletado e o não coletado), mesmo que eles não estejam incluídos na planilha de importação.
  - Faça o download desta lista e verifique que para cada código de voucher todos os "não coletados" caules possuem a mesma determinação atual do "voucher coletado". Qualquer discrepância deve ser investigada; verifique os caules que possam ter sido previamente associados à vouchers errados.
  - No ForestPlots, na aba "Registros não confirmados": Confirme ou rejeite cada registro de ÁrvoreID.
    - i. Registros confirmados terão suas determinações atualizadas para corresponder à nova determinação do "Voucher coletado".
    - Registros rejeitados irão manter sua determinação atual, sem que seja feita nenhuma atualização para corresponder à nova determinação do "Voucher coletado".

Caso não exista Vouchers, ou "não mesmo que" ÁrvoresIDs, esta aba estará em branco. Clique em "Próximo". 16. Clique em "Finalizar", atualização completa.

Caso você tenha qualquer dúvida, por favor, entre em contato através do email <u>admin@forestplots.net</u>.